How to compare costs with different providers?

ラを使いてす。 Documents & Forms Español (Busca -----Dharma discolution and the second • a se faille an ini d View Member ID cards Land and the second second second Outel: Tealer SALEN SALES 1 er signaf

<u>Step 1:</u> Log into the member website. The following HOME PAGE will display. Click on Find Care & Pricing

Step 2: In the search bar <u>enter</u> the procedure you are wanting to compare (EX: MRI). After entering your procedure, click on the PROCEDURES category and then select the type of MRI you are wanting by clicking on the —>

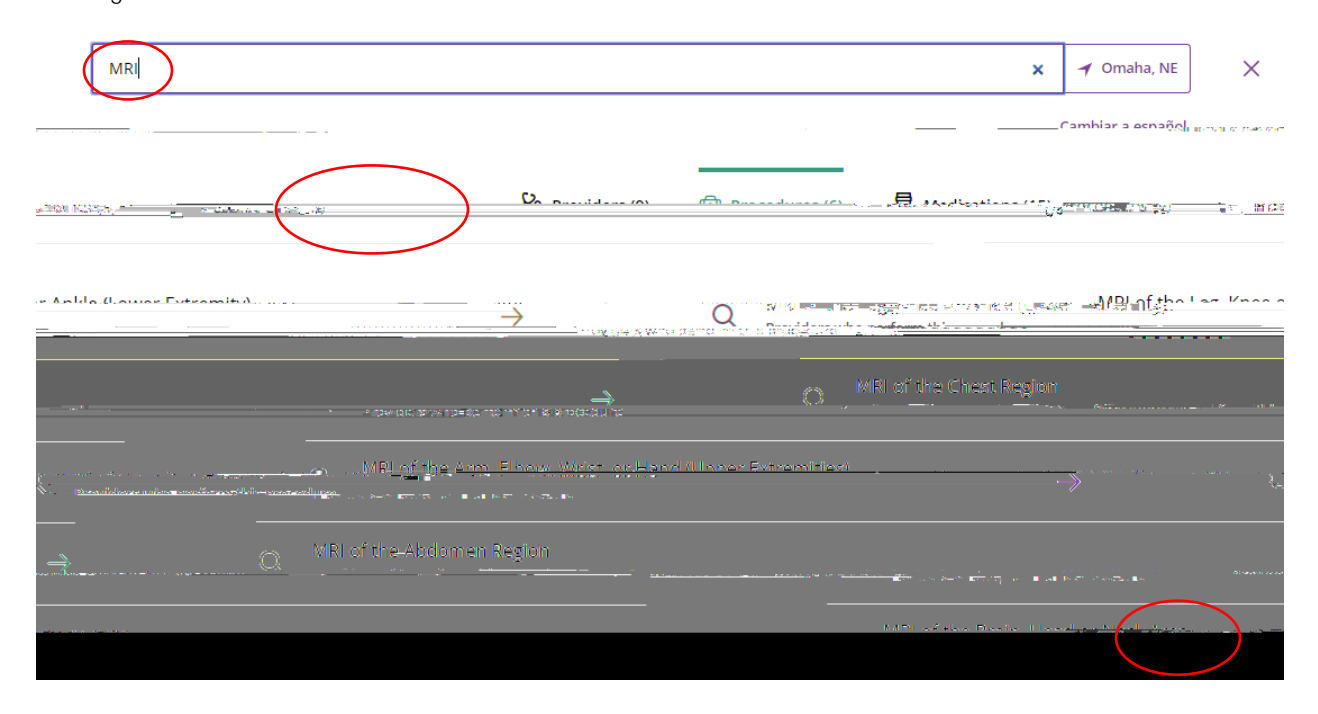

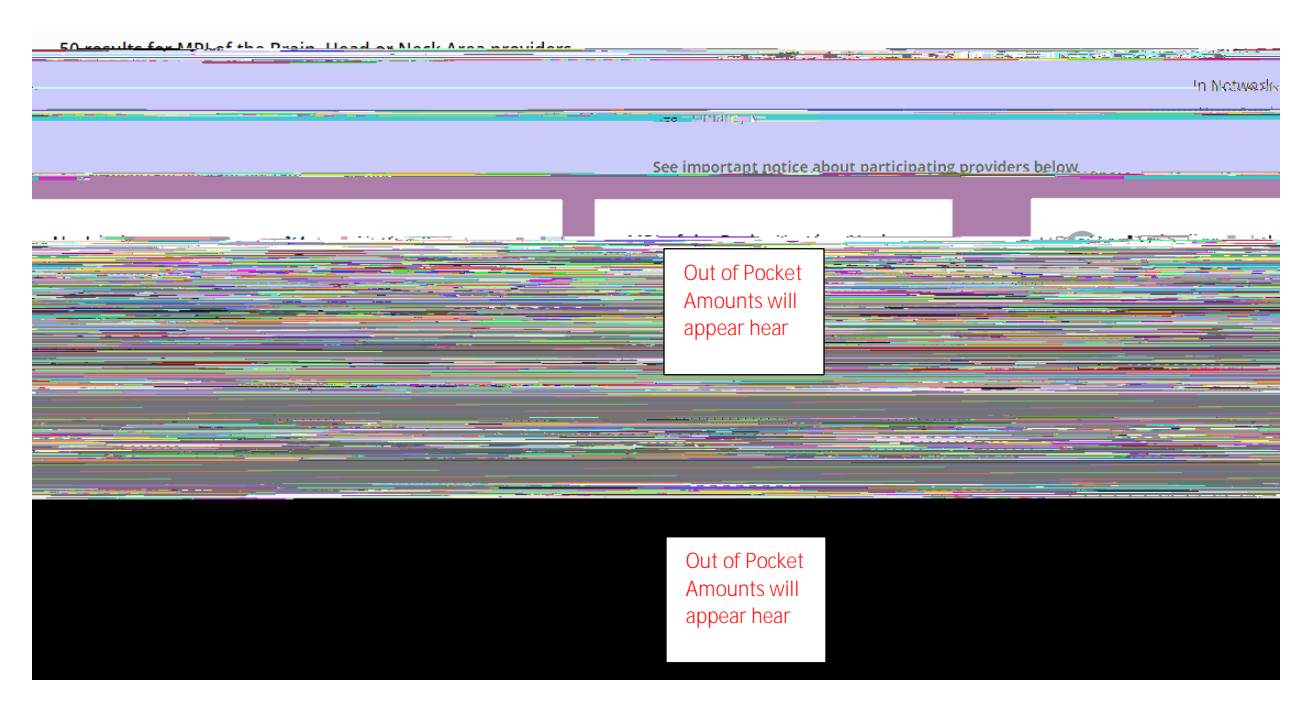

Step 3: Results will be displayed showing your estimated OUT OF POCKET expense.